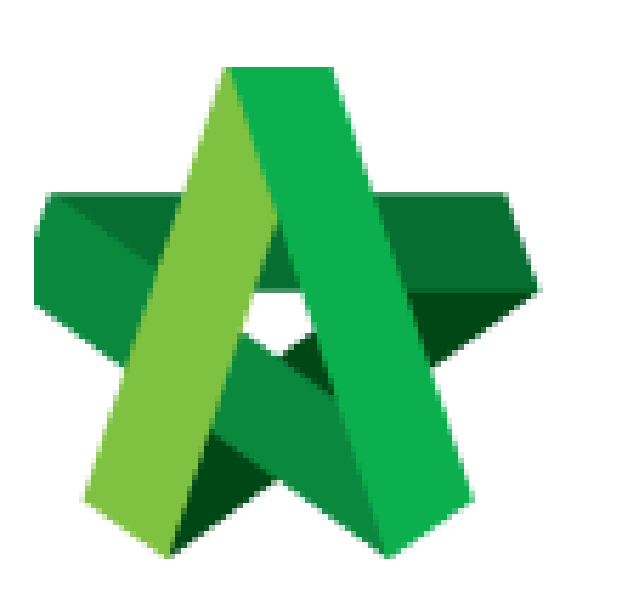

## Update Standard Item

Powered by:

# *<b>ЮРск*

### GLOBAL PCK SOLUTIONS SDN BHD (973124-T)

3-2 Jalan SU 1E, Persiaran Sering Ukay 1 Sering Ukay, 68000 Ampang, Selangor, Malaysia Tel :+603-41623698 Fax :+603-41622698 Email: info@pck.com.my Website: www.BuildSpace.my

(BuildSpace Version 3.5) Last updated: 17/11/2021

For Normal Users

#### Update Standard Item

1. Double click the **"Standard Items"** to go sub level / 2<sup>nd</sup> level

| Brea        | kdown                                                                           | Project Particulars     | Project Info | Cost Data Informati | on Attachments |  |  |  |
|-------------|---------------------------------------------------------------------------------|-------------------------|--------------|---------------------|----------------|--|--|--|
| Over        | all Proje                                                                       | ct Costing $ ightarrow$ |              |                     |                |  |  |  |
| <b>()</b> R | 🥑 Refresh 🛛 🚔 Comparison Report 🗍 📥 Tender Comparison Report 🗍 🚃 Show/Hide Rows |                         |              |                     |                |  |  |  |
| No.         | Descri                                                                          | ption                   |              |                     |                |  |  |  |
|             | Provis                                                                          | ional Sum               |              |                     |                |  |  |  |
|             | Prime                                                                           | Cost Sum                |              |                     |                |  |  |  |
|             | Projec                                                                          | t Rates Analysis        |              |                     |                |  |  |  |
|             | Standa                                                                          | ard Items               |              |                     |                |  |  |  |
| 1           | Site C                                                                          | learance, Earthwor      | k            |                     |                |  |  |  |
| 2           | Found                                                                           | ation                   |              |                     |                |  |  |  |
| 3           | Car Pa                                                                          | ark                     |              |                     |                |  |  |  |

2. **Double click** to enter 3<sup>rd</sup> level to input breakdown cost for Budget and Awarded Sum.

| 🕽 Refesh   🚔 Comparison Report   📖 Show/Hide Rows |  |  |  |  |  |  |  |
|---------------------------------------------------|--|--|--|--|--|--|--|
| %                                                 |  |  |  |  |  |  |  |
|                                                   |  |  |  |  |  |  |  |
|                                                   |  |  |  |  |  |  |  |
|                                                   |  |  |  |  |  |  |  |
|                                                   |  |  |  |  |  |  |  |
|                                                   |  |  |  |  |  |  |  |
|                                                   |  |  |  |  |  |  |  |
|                                                   |  |  |  |  |  |  |  |
|                                                   |  |  |  |  |  |  |  |
|                                                   |  |  |  |  |  |  |  |
|                                                   |  |  |  |  |  |  |  |
|                                                   |  |  |  |  |  |  |  |

3. Under 3<sup>rd</sup> level, for **"Contract Sum"** amount, you can **double click** to tag from contract BQ. **Note: You can press Enter to key in the amount for Approved sum manually.** 

| Overall Project Costing > Building > ARCHITECTURAL COST >             |                |                   |   |                |                     |   |                |
|-----------------------------------------------------------------------|----------------|-------------------|---|----------------|---------------------|---|----------------|
| 🗿 Refresh 🛛 📥 Comparison Report 🛛 📖 Show/Hide Rows                    |                |                   |   |                |                     |   |                |
| No. Element                                                           | Elemental Cost | Elemental Cost/sf | % | Elemental Cost | Elemental Cost/sf   | % | Elemental Cost |
| No. Element                                                           | Budg           | et (14-05-2020)   |   | Contrac        | t Sum (14-05-2020)  |   | Adjusted St    |
| 1 External Walls (Incl. Screen & Railing)                             |                |                   |   |                |                     |   |                |
| 2 Internal Walls And Partitions                                       |                |                   |   |                |                     |   |                |
| 3 Staircases                                                          |                |                   |   |                |                     |   |                |
| 4 Roof                                                                |                |                   |   |                |                     |   |                |
| 5 Doors & Ironmongery                                                 | Press Enter to |                   |   |                |                     |   |                |
| 6 Wall Finishes                                                       | input amount   |                   |   |                | Double click to tag |   |                |
| 7 Floor Finishes                                                      | for Budget     |                   |   |                | contract BO         |   |                |
| 8 Ceilings                                                            | for Budget     |                   |   |                | contract bq         |   |                |
| 9 Sanitary Wares, Fittings & Accessories, Vanity Counter & Mirror     |                |                   |   |                |                     |   |                |
| 10 Painting & Decoration                                              |                |                   |   |                |                     |   |                |
| 11 Aluminium Works                                                    |                |                   |   |                |                     |   |                |
| 12 Signage and Letter Box                                             |                |                   |   |                |                     |   |                |
| 13 Rain Water Down Pipe                                               |                |                   |   |                |                     |   |                |
| 14 Louvre at Level 2 & Roof Cladding at Plant Room                    |                |                   |   |                |                     |   |                |
| 15 Kitchen Cabinet with Appliances, Washer and Dryer                  |                |                   |   |                |                     |   |                |
| 16 Interior Design & Loose Furniture (Grd FIr, Lift Car & Lift Lobby) |                |                   |   |                |                     |   |                |
| 17 Refuse chute                                                       |                |                   |   |                |                     |   |                |
| 18 Gondola hooks                                                      |                |                   |   |                |                     |   |                |
| 19 Sundries                                                           |                |                   |   |                |                     |   |                |
| 20 External Works within Boundary                                     |                |                   |   |                |                     |   |                |
| 21                                                                    |                |                   |   |                |                     |   |                |

4. **Once double click,** you should be able to see the project title listed down at bottom panel.

| Bre        | akdown Project Particulars Project Info Cost Data Information Attachments |                |                   |   |                |                  |
|------------|---------------------------------------------------------------------------|----------------|-------------------|---|----------------|------------------|
| Ove        | rall Project Costing $>$ Building $>$ ARCHITECTURAL COST $>$              |                |                   |   |                |                  |
| <b>O</b> F | Refresh 🛛 📥 Comparison Report 🛛 🚃 Show/Hide Rows                          |                |                   |   |                |                  |
| No         | Flamont                                                                   | Elemental Cost | Elemental Cost/sf | % | Elemental Cost | Elemental Co     |
| NO.        | clement                                                                   | Budge          | t (14-05-2020)    |   | Contract       | Sum (14-05-2020) |
| 1          |                                                                           |                |                   |   |                |                  |
| 2          | Internal Walls And Partitions                                             |                |                   |   |                |                  |
| 3          | Staircases                                                                |                |                   |   | Double Click   |                  |
| 4          | Roof                                                                      |                |                   |   | Double Click   |                  |
| 5          | Doors & Ironmondery                                                       |                |                   |   |                |                  |
| 4          |                                                                           |                |                   |   |                |                  |
|            |                                                                           |                |                   |   |                |                  |
| Exte       | mal Walls (Incl. Screen & Railing) - Projects $ ight angle$               |                |                   |   |                |                  |
| No         | Description                                                               |                |                   |   |                |                  |
| 1          | City Development Phase 1 Double click to open                             |                |                   |   |                |                  |
| 2          |                                                                           |                |                   |   |                |                  |
|            | awarded contract BQ                                                       |                |                   |   |                |                  |
|            |                                                                           |                |                   |   |                |                  |
|            |                                                                           |                |                   |   |                |                  |
|            |                                                                           |                |                   |   |                |                  |

5. **Double click** until contract BQ item level. **Tick** which item related and the click **save** to tag BQ item.

| Brea  | Newskowe Project Particulars Project Info Cost Data Information Attachments |                                                                                                    |                   |         |                           |          |                      |  |
|-------|-----------------------------------------------------------------------------|----------------------------------------------------------------------------------------------------|-------------------|---------|---------------------------|----------|----------------------|--|
| Overa | all Pr                                                                      | Project Costing > Building > ARCHITECTURAL COST >                                                                       |                   |         |                           |          |                      |  |
|       | lafrar                                                                      | the Annotation Band I and Shattibilia Band                                                                              |                   |         |                           |          |                      |  |
| 0.0   | 011 001                                                                     | an Comparison Report Elemental Cost Elemental Cost Elemental Cost                                                       | Elemental Costief | % Ele   | mental Cost Elemental Co  | atiat to |                      |  |
| No.   | Eler                                                                        | ement Chemistra Cost Chemistra Cost Cost Cost Cost Cost Cost Cost Cost                                                  | Sum (14-05-2020)  | 79 6.14 | Adjusted Sum (19-05-2020) | 5051     | Variation Order Cost |  |
| 1     | Exte                                                                        | demal Walls (Incl. Screen & Railing)                                                                                    |                   |         |                           |          |                      |  |
| 2     | Inte                                                                        | ternal Walls And Partitions                                                                                             |                   |         |                           |          |                      |  |
| 3     | Stai                                                                        | aircases                                                                                                    |                   |         |                           |          |                      |  |
| 4     | Roo                                                                         | pof                                                                                                    |                   |         |                           |          |                      |  |
| <     | Doo                                                                         | Ars & Iranmanary                                                                                                    |                   |         |                           | 1        | •                    |  |
|       |                                                                             | Open till BO item level                                                                                                 |                   |         |                           |          | Clo                  |  |
| Polar | co ol M                                                                     | Millin Real Research & Builling Strain day City Development Research & RULLING & PURCE & DRAW R. B. 47. CR 140. B. 47.  |                   |         |                           |          | <b>U</b>             |  |
| Edit  | mai v                                                                       | Wats (ncl. Screen & Kalling) - Projects / City Development Phase 1 / Bill NO.4 - SINGLE 1YPE / Bill NO. 8.4/2 - FRAME / |                   |         |                           |          |                      |  |
| n 🔤   | Save                                                                        |                                                                                                    |                   |         |                           |          | Conversion Factor 1  |  |
| ~     | No                                                                          | Description                                                                                                    |                   | Unit    | Qty                       | Rate     | Amount               |  |
| ~     |                                                                             |                                                                                                    |                   |         |                           |          |                      |  |
| ~     |                                                                             |                                                                                                    |                   |         |                           |          | 9,922.00             |  |
| ~     |                                                                             |                                                                                                    |                   |         |                           |          | 5,808.00             |  |
| ~     |                                                                             |                                                                                                    |                   |         |                           |          | 4,114.00             |  |
| ~     |                                                                             |                                                                                                    |                   |         |                           |          |                      |  |
| ~     |                                                                             |                                                                                                    |                   |         |                           |          | 188.10               |  |
| ~     |                                                                             |                                                                                                    |                   |         |                           |          | 4,940.10             |  |
| ~     |                                                                             |                                                                                                    |                   |         |                           |          | 188.10               |  |
| ~     |                                                                             |                                                                                                    |                   |         |                           |          | 184.80               |  |
| ~     |                                                                             |                                                                                                    |                   |         |                           |          | 1,841.40             |  |
| ~     |                                                                             |                                                                                                    |                   |         |                           |          |                      |  |
| ~     |                                                                             |                                                                                                    |                   |         |                           |          | 2,168.10             |  |
| ~     |                                                                             |                                                                                                    |                   |         |                           |          | 3,478 20             |  |
| -     |                                                                             |                                                                                                    |                   |         |                           |          | 10.164.00            |  |
|       |                                                                             |                                                                                                    |                   |         |                           |          | 1,240,80             |  |

6. Once Saved, **Contract Sum** amount will show in Green Colour (means the amount is tagged from contract BQ). And the Budget amount will show in Black Colour (means the amount is input manually.)

| _          |                                                                              |                     |                   |         |                           |                   |         | - |  |
|------------|------------------------------------------------------------------------------|---------------------|-------------------|---------|---------------------------|-------------------|---------|---|--|
| Brea       | Breakdown Project Particulars Project Info Cost Data Information Attachments |                     |                   |         |                           |                   |         |   |  |
| Ove        | Overall Project Costing > Building > ARCHITECTURAL COST >                    |                     |                   |         |                           |                   |         |   |  |
| <b>O</b> F | lefresh   🚔 Comparison Report   🚃 Show/Hide Rows                             |                     |                   |         |                           |                   |         |   |  |
|            | El                                                                           | Elemental Cost      | Elemental Cost/sf | %       | Elemental Cost            | Elemental Cost/sf | %       |   |  |
| NO.        | Liement                                                                      | Budget (14-05-2020) |                   |         | Contract Sum (14-05-2020) |                   |         |   |  |
| 1          | External Walls (Incl. Screen & Railing)                                      | 87,552.00           |                   | 100.00% | 84,595.30                 |                   | 100.00% |   |  |
| 2          | Internal Walls And Partitions                                                |                     |                   |         |                           |                   |         |   |  |
| 3          | Staircases                                                                   |                     |                   |         |                           |                   |         |   |  |
| 4          | Roof                                                                         |                     |                   |         |                           |                   |         |   |  |
| 5          | Doors & Ironmongery                                                          |                     |                   |         |                           |                   |         |   |  |
| 6          | Wall Finishes                                                                |                     |                   |         |                           |                   |         |   |  |
| 7          | Floor Finishos                                                               |                     |                   |         |                           |                   |         |   |  |

7. Sometimes you might see the title changed to blue colour. Blue Colour means the items from the particular bill/element are tagged to the project cost data.

| Brea       | kdown Project Particulars Project Info Cost Data Information Attachments                         |                |                   |         |                |                   |         |
|------------|--------------------------------------------------------------------------------------------------|----------------|-------------------|---------|----------------|-------------------|---------|
| Over       | all Project Costing $ ightarrow$ Building $ ightarrow$ ARCHITECTURAL COST $ ightarrow$           |                |                   |         |                |                   |         |
| <b>O</b> F | efresh 🛛 🚔 Comparison Report 🛛 📖 Show/Hide Rows                                                  |                |                   |         |                |                   |         |
| No         | Flament                                                                                          | Elemental Cost | Elemental Cost/sf | %       | Elemental Cost | Elemental Cost/sf | %       |
| NO.        | Liement                                                                                          | Budge          | t (14-05-2020)    |         | Contract S     | um (14-05-2020)   |         |
| 1          |                                                                                                  |                |                   | 100.00% | 84,595.30      |                   | 100.00% |
| 2          | Internal Walls And Partitions                                                                    |                |                   |         |                |                   |         |
| 3          | Staircases                                                                                       |                |                   |         |                |                   |         |
| 4          | Roof                                                                                             |                |                   |         |                |                   |         |
| 5          | Doors & Ironmondery                                                                              |                |                   |         |                |                   |         |
| ·          |                                                                                                  |                |                   |         |                |                   |         |
|            |                                                                                                  |                |                   |         |                |                   |         |
| Exte       | nal Walls (Incl. Screen & Railing) - Projects $ ightarrow$ City Development Phase 1 $ ightarrow$ |                |                   |         |                |                   |         |
| No         | Description                                                                                      |                |                   |         |                |                   |         |
| 1          | BILL NO 1-GENERAL CONDITIONS & PRELIMINARIES                                                     |                |                   |         |                |                   |         |
| 2          | BILL NO 2 - PILING WORKS                                                                         |                |                   |         |                |                   |         |
| 3          | BILL NO 3 - MULTI TYPES                                                                          |                |                   |         |                |                   |         |
| 4          | BILL NO.4 - SINGLE TYPE                                                                          |                |                   |         |                |                   |         |
| 5          | BILL NO.5 - PROVISIONAL SUM                                                                      |                |                   |         |                |                   |         |
| 6          |                                                                                                  |                |                   |         |                |                   |         |

8. To view the overall project cost data, click "Overall Project Costing" to go front page

| Break                                                     | kdown                                   | Project Particulars  | Project Info Cost Data Information |               | Attachments |  |  |  |
|-----------------------------------------------------------|-----------------------------------------|----------------------|------------------------------------|---------------|-------------|--|--|--|
| Overall Project Costing > Building > ARCHITECTURAL COST > |                                         |                      |                                    |               |             |  |  |  |
| 🙆 Re                                                      | efresh                                  | 📥 Comparison Re      | port   🚃 Sh                        | now/Hide Rows |             |  |  |  |
| No.                                                       | . Element                               |                      |                                    |               |             |  |  |  |
| 1                                                         | External Walls (Incl. Screen & Railing) |                      |                                    |               |             |  |  |  |
| 2                                                         | Interna                                 | I Walls And Partitio | ns                                 |               |             |  |  |  |

#### 9. Click "Refresh" to display the updated amount

| Brea        | Akdown Project Particulars Project Info Cost Data Information Attachments |            |                 |                |  |  |  |  |
|-------------|---------------------------------------------------------------------------|------------|-----------------|----------------|--|--|--|--|
| Over        | rall Project Costing $ ightarrow$                                         |            |                 |                |  |  |  |  |
| <b>()</b> F | 🕽 Refresh 🛛 🚔 Comparison Report 🛛 📾 Show/Hide Rows                        |            |                 |                |  |  |  |  |
| No          | Benerintian                                                               | Amount     | % of Total Cost | Amount         |  |  |  |  |
| NO.         | Description                                                               | Budget (14 | 4-05-2020)      | Contract Sum ( |  |  |  |  |
|             | Provisional Sum                                                           |            |                 |                |  |  |  |  |
|             | Prime Cost Sum                                                            |            |                 |                |  |  |  |  |
|             | Prime Cost Rate                                                           |            |                 |                |  |  |  |  |
|             | Standard Items                                                            |            |                 |                |  |  |  |  |
| 1           | Site Clearance, Earthwork                                                 |            |                 |                |  |  |  |  |
| 2           | Foundation                                                                |            |                 |                |  |  |  |  |
| 3           | Car Park                                                                  |            |                 |                |  |  |  |  |
| 4           | Building                                                                  | 87,552.00  | 100.00%         | 84,595.30      |  |  |  |  |
| 5           | Ancillary Building (Guard House & Entrance Portal)                        |            |                 |                |  |  |  |  |
| G           | External Works Within Roundon                                             |            |                 |                |  |  |  |  |